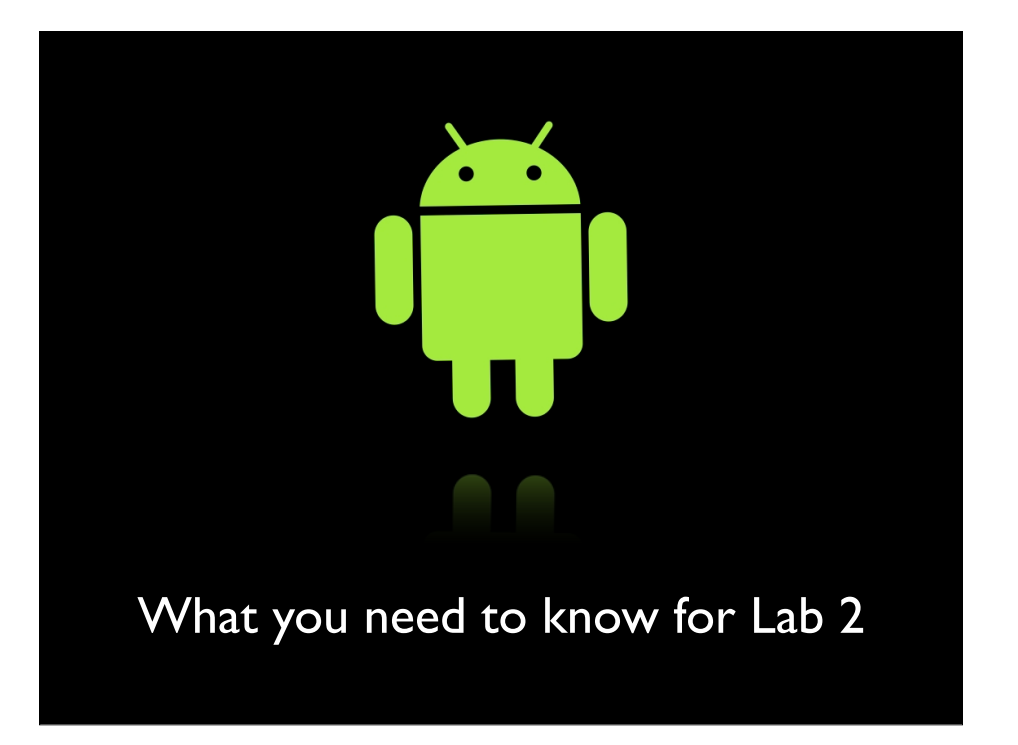

# what we will cover

- setting up multiple activities
- intents
- lab 2

- multiple activities are used in lab 2 to manage different screens
- we need to set up different activities to handle different types of input on our UI

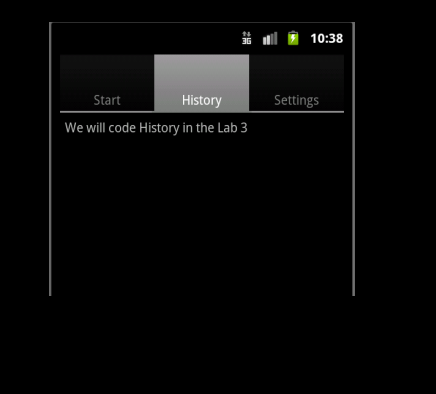

- Let's add a main activity and an activity for each tab in our UI to our Manifest file
- The main activity android:name=".ActivityMainPortal" will set up intents that fire if a tab is clicked by the user -- and the intents start the activity e.g., android:name=".ActivityTabSettings"

| D Lat  | ab2 Manifest 🕴 🕕 ActivityMainPortal.java 🗌 mi                                                              | unportal.xml  |                             |  |  |  |
|--------|----------------------------------------------------------------------------------------------------|---------------|-----------------------------|--|--|--|
| 1      | <pre><?xml version="1.0" encoding="utf-8"?></pre>                                                          |               |                             |  |  |  |
| 20     | <pre>2@ <manifest <="" pre="" xmlns:android="http://schemas.android.com/apk/res/android"></manifest></pre> |               |                             |  |  |  |
| 3      | package="edu.dartmouth.cs.myruns"                                                                          |               |                             |  |  |  |
| 4      | android:versionCode="1"                                                                                    |               |                             |  |  |  |
| 5      | android:versionName="1.0" >                                                                                |               |                             |  |  |  |
| 6      |                                                                                                    |               |                             |  |  |  |
| 7      | <uses-sdk android:minsdkversion="1&lt;/th&gt;&lt;th&gt;0"></uses-sdk>                                      |               |                             |  |  |  |
| ð<br>O | and setting                                                                                                |               |                             |  |  |  |
| 10     | <pre><application< pre=""></application<></pre>                                                            |               |                             |  |  |  |
| 10     | android:label="Botsing(ann.nam                                                                             | ncher         |                             |  |  |  |
| 120    | <pre>andiota.tabet= estimy/app_name<br/>cactivity_android:name="</pre>                                     | ituProfile"   |                             |  |  |  |
| 13     |                                                                                                    | i tyrrorite   |                             |  |  |  |
| 149    | activity                                                                                                   |               |                             |  |  |  |
| 15     | android:name=".ActivityMai                                                                                 | nPortal"      |                             |  |  |  |
| 16     | android:label="@string/app                                                                                 | name"         |                             |  |  |  |
| 17     | android:theme="@android:st                                                                                 | yle/Theme.No  | TitleBar" >                 |  |  |  |
| 180    | <pre> intent-filter&gt; </pre>                                                                             | -             |                             |  |  |  |
| 19     | <action <="" android:name="" th=""><th>android.inte</th><th>ent.action.MAIN" /&gt;</th></action>           | android.inte  | ent.action.MAIN" />         |  |  |  |
| 20     |                                                                                                    |               |                             |  |  |  |
| 21     | <category android:name<="" th=""><th>="android.ir</th><th>ntent.category.LAUNCHER" /&gt;</th></category>   | ="android.ir  | ntent.category.LAUNCHER" /> |  |  |  |
| 22     |                                                                                                    |               |                             |  |  |  |
| 23     |                                                                                                    |               |                             |  |  |  |
| 240    | activity android:name=".Activ<br>activity                                                                  | 'ityTabStart' | `>                          |  |  |  |
| 25     |                                                                                                    |               |                             |  |  |  |
| 265    | <pre><activity anarola:name=".Activ&lt;br">(activity)</activity></pre>                                     | itylabhistor  | 'y'' >                      |  |  |  |
| 21     |                                                                                                    |               |                             |  |  |  |
| 200    | <pre>cattivity unarota.nume= .Activ c/activity&gt;</pre>                                                   | ityiabsettii  | igs >                       |  |  |  |
| 30     |                                                                                                    |               |                             |  |  |  |
| 31     | o appered com                                                                                              |               |                             |  |  |  |
| 32     |                                                                                                    |               |                             |  |  |  |
| 1      |                                                                                                    |               |                             |  |  |  |
|        |                                                                                                    |               |                             |  |  |  |
|        |                                                                                                    |               |                             |  |  |  |

- Let's create a mainportal.xml and use a TabHost and a TabWidget to create a tabbed UI
- TabHost must be the root node for the layout
- It contains TabWidget for displaying the tabs and a FrameLayout for displaying the tab content.

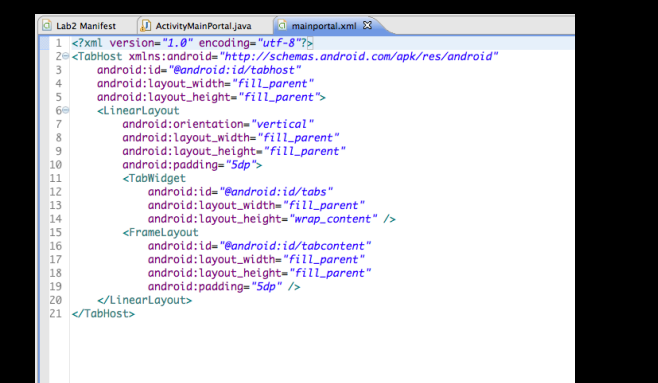

Quick look at our project for Lab 2. We will create the framework for the complete app on the UI side.

We will focus on allowing the user to enter richer information about themselves -- a picture from the camera, link in a webpage that can be fired up, use more widgets

Let's discuss the project layout of activities and various files and look at the code

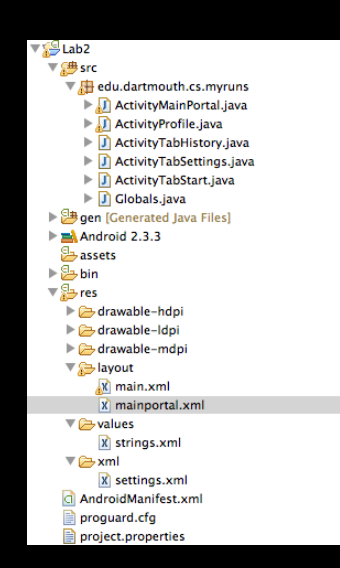

- Snippet of ActivityMainPortal
- It sets up each tab and creates an intent to fire the activity.
- Finally it renders the view.

| 6             |                                                                     |                        |                       |         |  |
|---------------|---------------------------------------------------------------------|------------------------|-----------------------|---------|--|
| <u>е</u> п. ч | ActivityMainPortal. 23 El mainportal.xml                            | ActivityTabSetbings.   | Activity labhistory.j | Main.x  |  |
| 2             | package eau.aartmouth.cs.myruhs                                     | ;                      |                       |         |  |
| 3 3           | import android.app.TabActivity:                                     | 0                      |                       |         |  |
| 8             |                                                                     |                        |                       |         |  |
| 9             | public class ActivityMainPortal                                     | extends TabActivity    | {                     |         |  |
| 10            | en en en en en en en en en en en en en e                            |                        |                       |         |  |
| 11            | envertice<br>protected void onCreate(Bun                            | dle_sovedInstanceSta   | te) {                 |         |  |
| 113           | // TODO Auto-generated method stub                                  |                        |                       |         |  |
| 14            | <pre>super.onCreate(savedInstanceState);</pre>                      |                        |                       |         |  |
| 15            | <pre>setContentView(R.layout.mainportal);</pre>                     |                        |                       |         |  |
| 16            | Tabliast tabliast astTo                                             | hilling ( ) The second | day, Tablaca          |         |  |
| 18            | TabHost TabHost = getTabHost(); // The activity TabHost             |                        |                       |         |  |
| 19            | Tubilose: Tubipee apee, 7                                           | in managers (dospec    | for cach cab          |         |  |
| 20            | Intent intent; // Reusa                                             | ble Intent for each    | tab                   |         |  |
|               |                                                                     |                        |                       |         |  |
| 22            | // Create an Intent to                                              | Launch an Activity fo  | or the tab (to be r   | eused)  |  |
| 23            | intent = new Intent().s                                             | etClass(this, Activi   | tyTabStart.class):    |         |  |
| 25            |                                                                     |                        | .,,,,                 |         |  |
| 26            | // Initialize a TabSpec                                             | for the start tab a    | nd add it to the Ta   | bHost   |  |
| 27            | and tablest an Table                                                |                        |                       |         |  |
| 20            | <pre>spec = tabHost.newTabSpec("start").setIndicator("Start")</pre> |                        |                       |         |  |
| 30            | tabHost.addTab(spec):                                               | eney,                  |                       |         |  |
| 31            |                                                                     |                        |                       |         |  |
| 32            | intent = new Intent().s                                             | etClass(this, Activi   | tyTabSettings.class   | );      |  |
| 33            | // Teitieline - Tebfere                                             | 6 +                    |                       | Unit    |  |
| 35            | // initialize a labspec                                             | for seccings cab an    | a dud it to the lub   | nust    |  |
| 36            | <pre>spec = tabHost.newTabSp</pre>                                  | ec("settings").setIn   | dicator("Settings")   |         |  |
| 37            | .setContent(int                                                     | ent);                  |                       |         |  |
| 38            | tabHost.addTab(spec);                                               |                        |                       |         |  |
| 39            | intent - new Intent() a                                             | atfloss(this Activity  | tyTobWistory class)   |         |  |
| 41            | preene = new incence).a                                             | eteruss(ents, Activi   | cyruoniacory.ccuaay   | ,       |  |
| 4Z            | // Initialize a TabSpec                                             | for the history tab    | and add it to the     | TabHost |  |
| 43            |                                                                     |                        |                       |         |  |
| 44            | <pre>spec = tabHost.newTabSp</pre>                                  | ec("history").setInd   | icator("History")     |         |  |
| 45            | .setContent(int                                                     | ent);                  |                       |         |  |
| 40            | tabnost.add(ab(spec);                                               |                        |                       |         |  |
| 48            | // lets highlight the h                                             | istory tab             |                       |         |  |
| 49            |                                                                     |                        |                       |         |  |
| 50            | tobilost_setCurrentTob(1                                            | <b>1</b> .             |                       |         |  |

- The UI for settings looks like this.
- It includes categories that are grouped in settings.xml

С

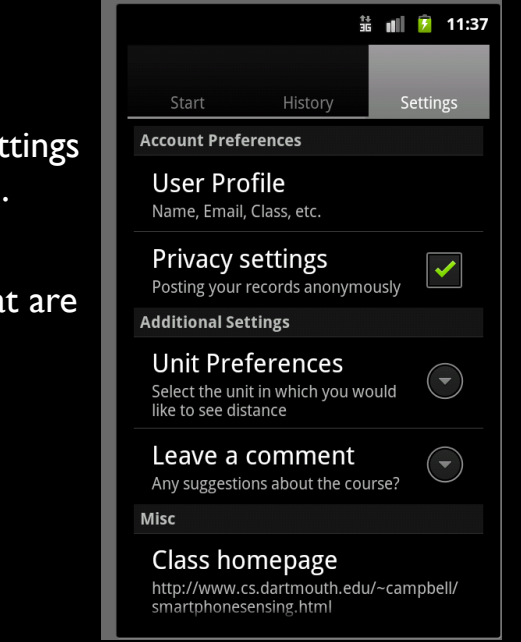

| 🕽 *ActivityMainPortal. 🔂 mainportal.xml 🚺 ActivityTabSettin                               | igs. 🚺 main.: | xml 🕖 ActivityPro     | ofile.java 🔄 *settings.xml 🛿 "2 | - 0    |  |  |  |
|-------------------------------------------------------------------------------------------|---------------|-----------------------|---------------------------------|--------|--|--|--|
| 🖷 Android Xml                                                                             |               |                       |                                 |        |  |  |  |
| Xml Elements                                                                              | SAPAz         | Attributes for @strip | ng/prefKeyProfile (Preference)  |        |  |  |  |
| PreferenceScreen                                                                          |               | (P) Base attributes a | vailable to Preference.         |        |  |  |  |
| V PreferenceCategory                                                                      | Add<br>Remove | Кеу                   | @string/prefKeyProfile          | Browse |  |  |  |
| Ostring/prefKeyProfile (Preference)     Ostring (prefKeyProfile (CheckBoxPreference)      |               | Title                 | User Profile                    | Browse |  |  |  |
| PPreferenceCategory                                                                       | Up            | Summary               | Name, Email, Class, etc.        | Browse |  |  |  |
| (D@string/prefKeyUnit (ListPreference)     (E)@string/prefKeyComment (EditTextPreference) | Down          | Order                 |                                 |        |  |  |  |
| PPreferenceCategory                                                                       |               | Layout                |                                 | Browse |  |  |  |
| P@string/prefKeyHomepage (Preference)<br>P@string/prefKeyAbout (Preference)               |               | Widget layout         |                                 | Browse |  |  |  |
| @@string/prefKeyVersion (Preference)                                                      |               | Enabled               |                                 |        |  |  |  |

- when looking at the settings.xml you can build your screen using the structure or xml views. In structure you can build your categories by adding PreferenceCategory to the PreferenceScreen.
- On the right you fill in the key, title and summary. The key is used to refer to the particular category for example prefKeyProfile.
- You can use that key to for example fire an activity if the category is selected by the user

#### here is the settings.xml a mainportal.xml 🚺 ActivityTabSettings. 💿 main.xml 💭 ActivityProfile.java 💿 \*set k?xml version="1.0" encoding="utf-8"? referenceScreen xmlns:android="http://schemas.android.com/apk/res/android" : <PreferenceCategory android:title="Account Preferences" > Proferen eference android:key="@string/prefKeyProfile" android:summary="Name, Email, Class, etc." android:title="User Profile" /> <CheckBoxPreference android:defaultValue="false android:defaultValue="raise" android:sev="defaultyalue="raise" android:summary="Posting your records anonymously" android:summary="Posting your records anonymously" </PreferenceCategorys AreferenceCategorys <ListPreference android:entries="@array/distanceMeasuredNameArray android:entries=@array/distanceMeasuredNamearray" android:entryValues="@array/distanceMeasuredValueArray" android:key="@string/nefKeyUnit" android:summary="Select the unit in which you would like to see distance" android:title="Unit Preferences" /> <EditTextPreference ntlextPreference android:key="@string/prefKeyComment" android:summary="Any suggestions about the course?" android:title="Leave a comment" /> </PreferenceCategory> <PreferenceCategory android:title="Misc" > <Preference android:kev="@string/prefKevHomepage android:summary="@string/projectURL android:title="Class homepage" /> «Preference android:key="@string/prefKeyAbout" android:title="About Runs" /> android:tltl= About Kuns /> <Preference android:key="@string/prefKeyVersion" android:summary="0.0.0" android:tltle="Version" /> </PreferenceCategory> </PreferenceScreen

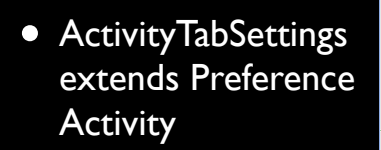

• OnCreate sets up a listener that starts the ActivityProfile

| 1   | package edu.dartmouth.cs.myruns;                                         |
|-----|--------------------------------------------------------------------------|
| 2   | import android ann AlertDialog                                           |
| 16  | timpor e unur ota. upp. Ater ebtatog,                                    |
| 7   | <pre>public class ActivityTabSettings extends PreferenceActivity {</pre> |
| .8  |                                                                          |
| .9  | private Context mContext;                                                |
| 20  |                                                                          |
| 1   | private final static int DIALOG_ABOUT_ID = 1;                            |
| 220 | 80. constituto                                                           |
| 24  | nublic void onCreate(Bundle savedInstanceState) {                        |
| 25  | super.onCreate(savedInstanceState):                                      |
| 26  | ·····,                                                                   |
| 27  | <pre>mContext = this;</pre>                                              |
| 28  |                                                                          |
| 29  | Preference.OnPreferenceClickListener prefListerner;                      |
| 50  | 11 foot out for the foot of the foot of                                  |
| 12  | // instantiates preference object                                        |
| 33  | addPreferencesFromResource(R xm] settings);                              |
| 34  | adarrerererestromesouree(etxmetsetetrigs);                               |
| 35  | // Get the usable preference                                             |
| 86  | Preference pref;                                                         |
| 37  |                                                                          |
| 88  | // Setup listener for profile page to be renedered                       |
| 10  | prof - findDroforonco(actStning(R_stning_prof/ouBrofile));               |
| 11  | prer = renderererence(getstreng(k.streng.prerkeyrorite)),                |
| -Ze | <pre>prefListerner = new Preference.OnPreferenceClickListener() {</pre>  |
| +3  |                                                                          |
| 140 | @Override                                                                |
| 15  | <pre>public boolean onPreferenceClick(Preference preference) {</pre>     |
| 17  | startholivitu(new Intent/sContext, Astivitu(Profile aless))              |
| 18  | startActivity(new intent(mcontext, ActivityProfile.class));              |
| 19  | }                                                                        |
| 50  | ,                                                                        |
| 51  | };                                                                       |
| 52  |                                                                          |
| 53  | <pre>pref.setOnPreferenceClickListener(prefListerner);</pre>             |
| . 4 |                                                                          |

## If the user clicks on "User Profile" the on click listener starts ActivityProfile activity -- note the screen can scrowl

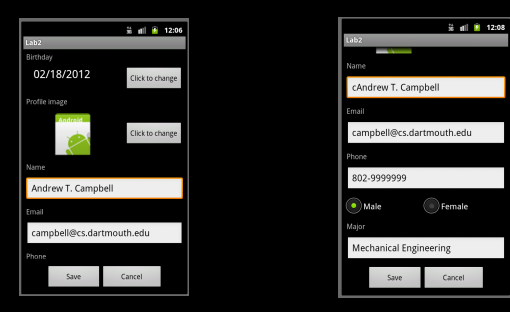

the main.xml (a better name would be profile.xml) uses ScrollView to scroll down or up through the screen

But the save and cancel buttons are always at the bottom of the screen. You can use the graphical and/or xml views to update the profile screen you created in Lab 1

Let's quickly look at the main.xml

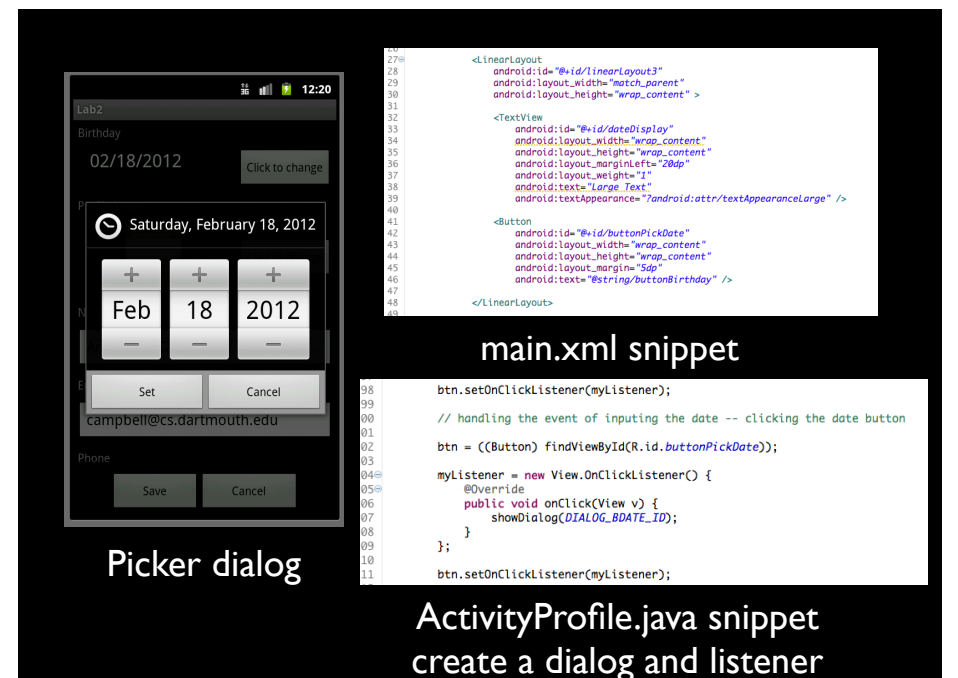

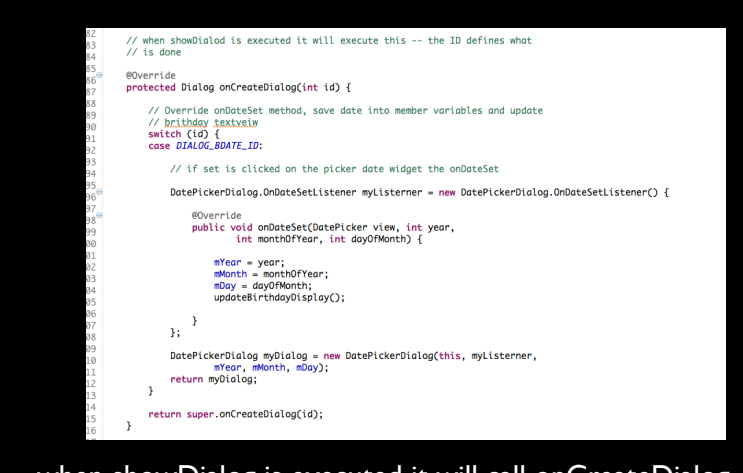

when showDialog is executed it will call onCreateDialog displaying the DatePickerDialog

You need to take care of a number of edge cases with birthday: need to store it, what about the first time through.

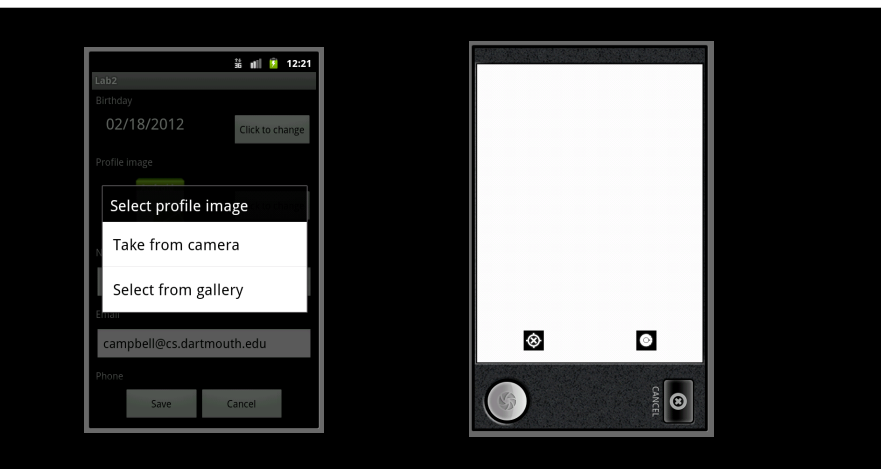

take a picture and store it in your profile. This is a tricky part of the lab

here a dialog is presented to the user

the ActivityProfile uses an intent to get a system activity to invoke the camera application to take a photo

the code needs to get return data from the camera activity (which is the photo). It needs to crop the photo to the right size, and save and render it in the profile.

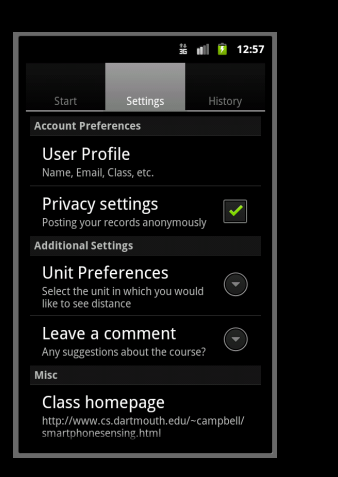

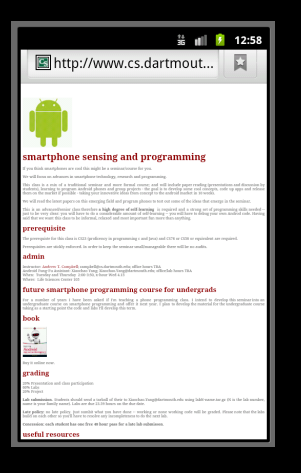

ActivityTabSettings uses an intent to open a browser to display the class homepage

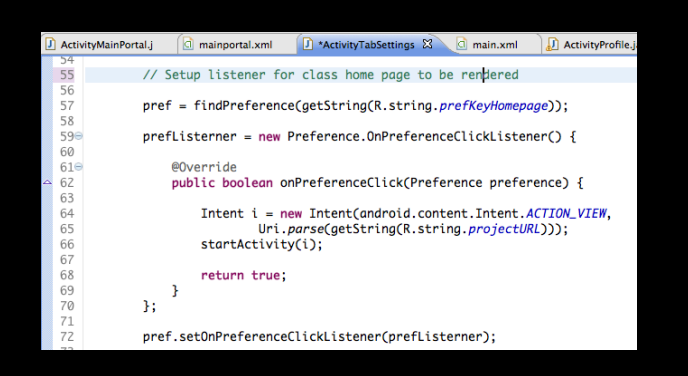

#### ActivityTabSettings uses an intent to open a browser to display the class homepage

### what have we discussed so far

- multiple activities
- intents and on click listeners
- preferenceActivity and category
- tabs, scrollviews
- dialogs
- firing system activities such as the camera and webpage

#### Let's discuss intents some more

#### intent

Intent is the glue that connects activities
it allows one activity to link to another
it allows you to pass between activities
it allows you to call other activities e.g., our activities or built in apps/activities (camera, browser, etc.)

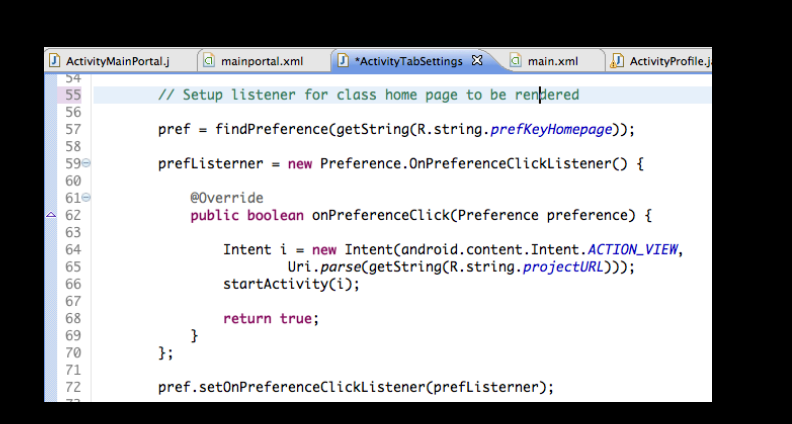

create an intent and then use startActivity to call the activity -- in this case the browser passing the URL as data **into** the browser activity

### returning data from an activity

- startActivity() does not return data to the calling activity
- we have to use startActivityForResults() to do that.
- data may be passed into an activity (e.g., the web browser) or passed in and back; for example, in order for the camera activity to work it needs to pass data back to the calling activity (i.e., the photo)

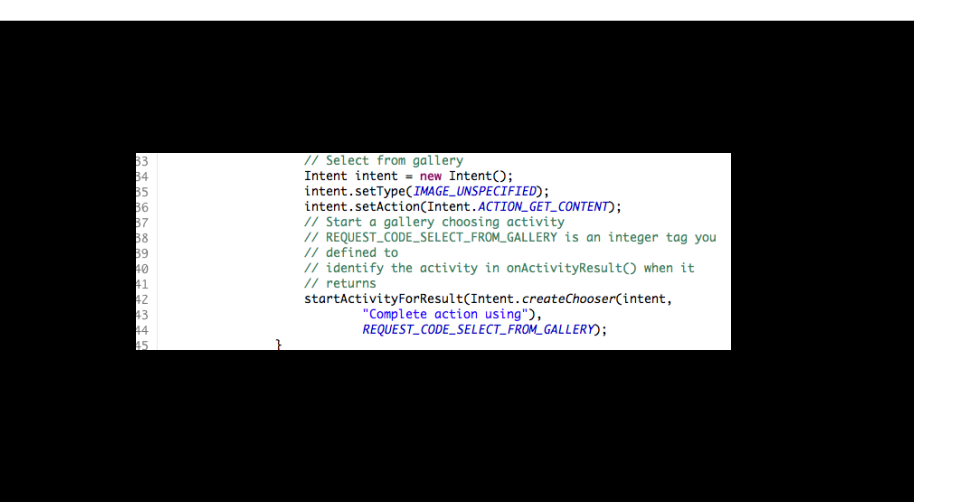

the galley activity needs to pass back the chosen picture to the activityProfile activity -- here is the setup with startActivityForResults()

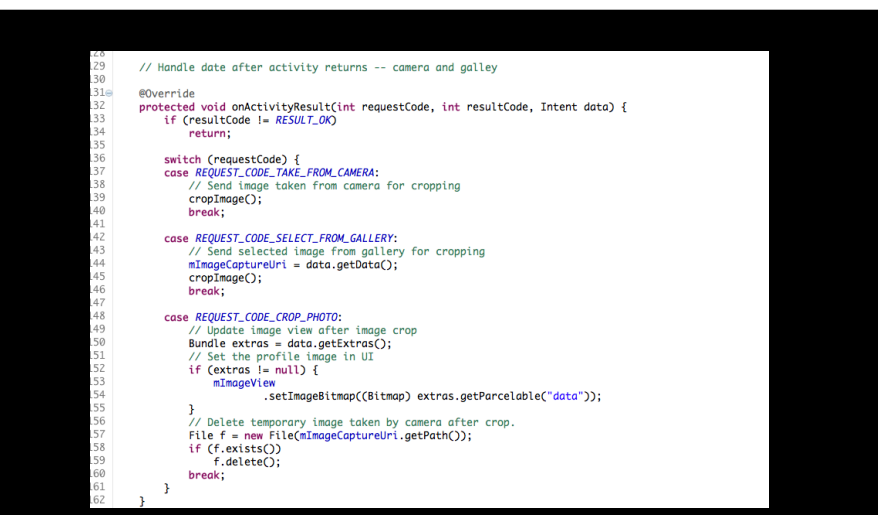

You have to implement a onActivityResult method to get data back from the called activity; for example, the galley passes back a data object (the image) which we crop to size.

- Read chapter two in the book on Intents
- Read Intents and Intent filters on the dev site

http://developer.android.com/guide/topics/ intents/intents-filters.html

## lets look at the code